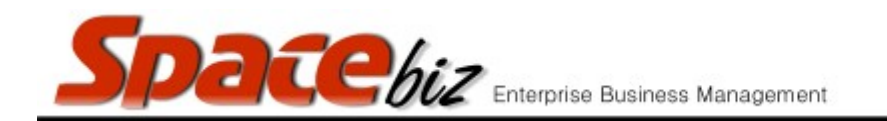

## MODIFY A PLU SALES ITEM

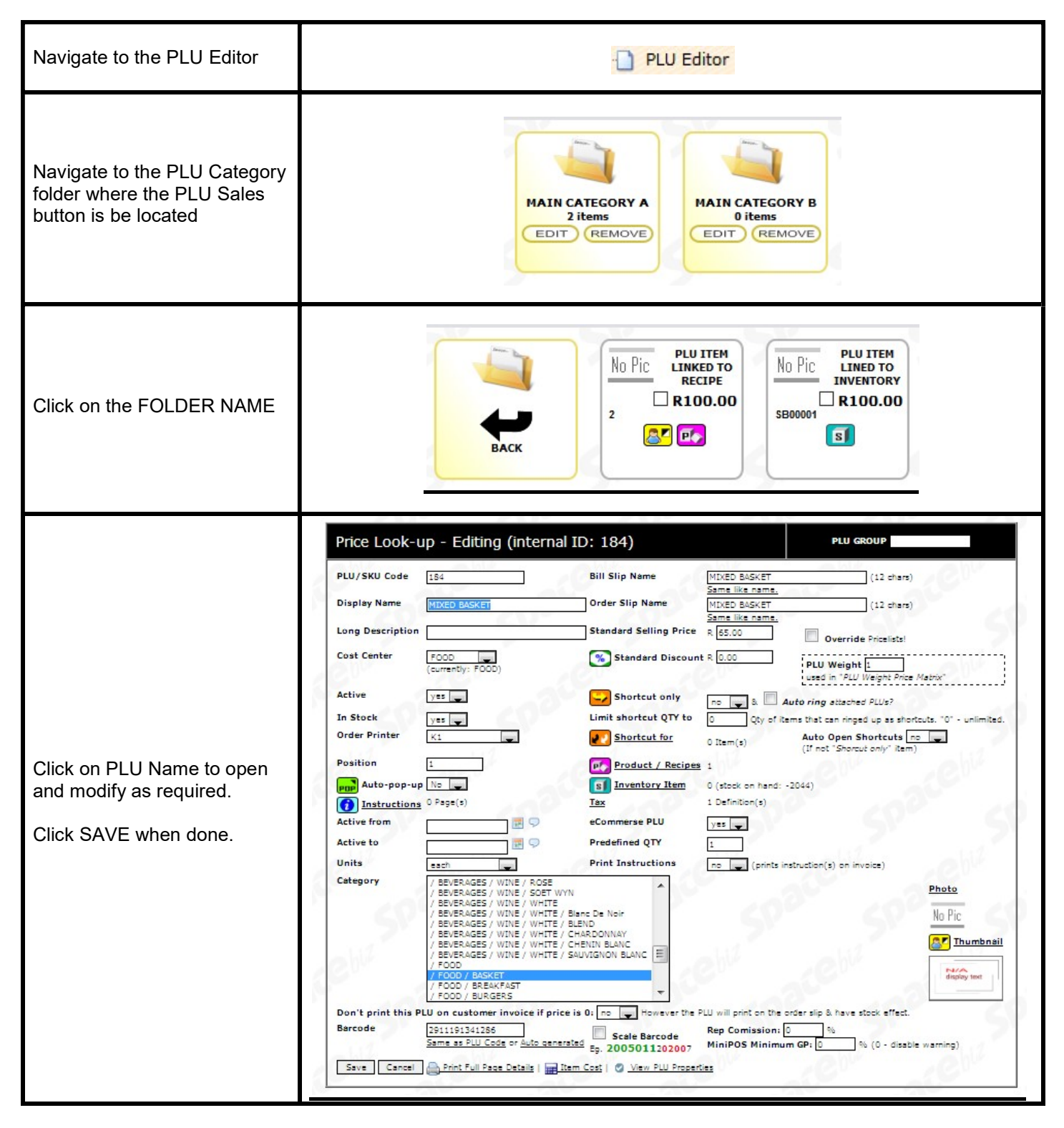